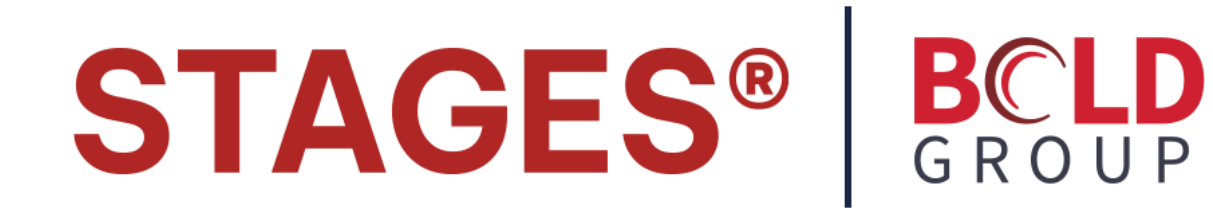

Release Version 2.4.1 *September 2013* 

# **Table of Contents**

Scheduled Emails – 2 stages™ Maps – 4 Utilities and Data Menu – 7 Additional Features – 11

# **Scheduled Email**

Certain Data Lists can be set up to be emailed at repeating scheduled times. The list will be attached as an excel file. Scheduled Emails can be entered on the Global, Site Group, or Site level. Site Group level Scheduled Emails will only return data for the site group, and Site level will only return data for the site.

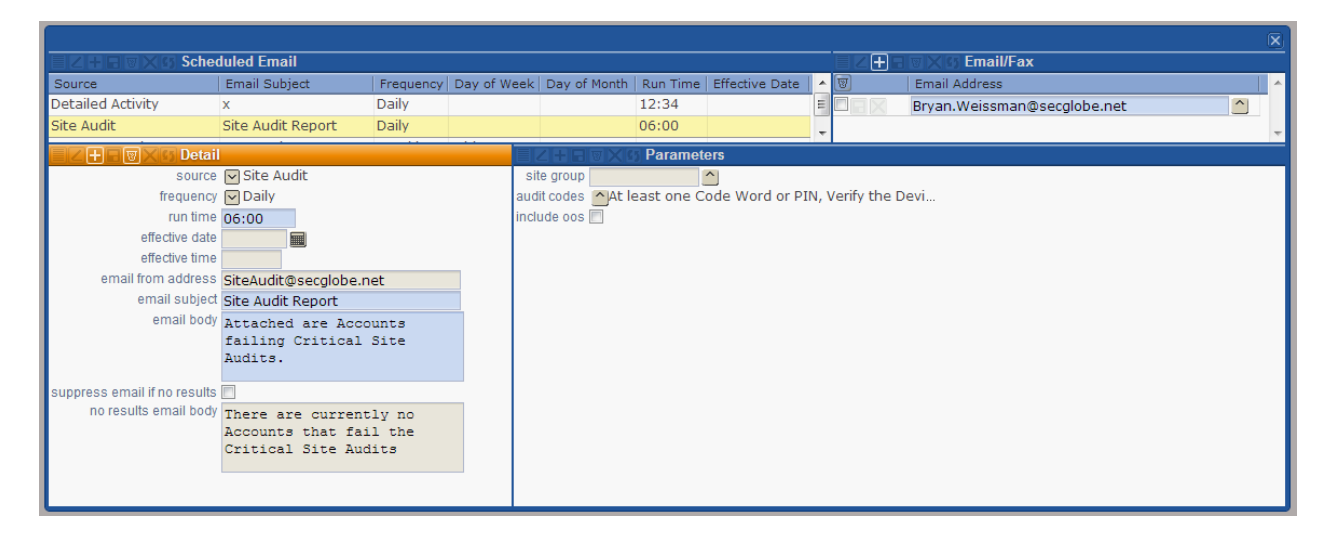

Global Scheduled Emails are maintained at Utilities | stages<sup>™</sup> | Scheduled Email. Site Group Scheduled Emails are maintained within the Scheduled Email tab within the Detail tab of Site Group setup. Site Scheduled Emails are maintained within the Scheduled Email tab of the Data Entry window.

Scheduled Emails are given a source. Available Sources include:

Billing Changes Detailed Activity Open Close History Pending Restorals Site Audit Site Group Counts Site Group SMS Log Stages™ Device Counts

These sources are list windows in stages<sup>™</sup> and will return the same information as in the windows. All sources are available for Global. Site Groups and Sites are restricted from some of the sources.

Emails can go out Daily, Weekly, or Monthly. For Weekly, the day of week is chosen, for Monthly, the day of month is chosen. For any of the frequencies, the email will be sent at the Run Time.

There are two options for Scheduled Emails with no results found. The email can be suppressed from going out, or an alternate email body can be entered.

Once the Scheduled Email is saved, the Parameters window is populated. The available parameters will match the parameters on the Source window.

| UDF Mail Addresses R         | eport Distribution Scheduled Email | Rules E   | xternal          |                   |             |             |          |                          |
|------------------------------|------------------------------------|-----------|------------------|-------------------|-------------|-------------|----------|--------------------------|
|                              | duled Email                        |           |                  |                   |             |             |          | 🛨 🗆 🗆 🗶 🗗 Email/Fax      |
| Source                       | Email Subject                      | Frequency | Day of Week      | Day of Month      | Run Time    | Effective 4 | V        | Email Address            |
| Billing Changes              | Billing Changes                    | Weekly    | Tuesday          |                   | 10:00       | 09/01/1     |          | kryan.weissman@secglobe. |
| Billing Changes              | Daily Billing Changes              | Daily     |                  |                   | 16:40       | =           | 8        |                          |
| Detailed Activity            | Daily Detailed Activity            | Daily     |                  |                   | 06:35       |             |          |                          |
| Open Close History           | Weekly Open Close History          | Weekly    | Wednesday        |                   | 09:30       |             |          |                          |
| Pending Restorals            | Pending Restores                   | Weekly    | Tuesday          |                   | 00:00       |             | -        | -                        |
| •                            |                                    |           |                  |                   |             | F.          | •        | 4                        |
| EZHE WX 65 Detail            | l                                  |           |                  | (6) Paramete      | ers         |             |          |                          |
| source                       | Detailed Activity                  |           |                  | override end tin  | ne 00:00    |             |          |                          |
| frequency                    | 🔽 Daily                            |           |                  | si                | te 🔼        |             |          |                          |
| run time                     | 06:35                              |           |                  | start xmi         | t#          |             |          |                          |
| effective date               |                                    |           |                  | end xmi           | it#         |             |          |                          |
| effective time               |                                    |           |                  | report code       | es 🔼 0-Fire | e, 1-Burgla | ry, A-Al | larms                    |
| email from address           |                                    |           |                  | report grou       | gu          | ~           |          |                          |
| email subject                | Daily Detailed Activity            |           | includ           | e operator action | ns 🔽        |             |          |                          |
| email body                   | see attached                       | •         | exclude operator | action commen     | ts 📃        |             |          |                          |
|                              |                                    |           | con              | nbine transmitte  | rs 📃        |             |          |                          |
|                              |                                    |           | inci             | ude data change   | 85          |             |          |                          |
| suppress email if no results |                                    |           |                  |                   |             |             |          |                          |
| no results email body        |                                    |           |                  |                   |             |             |          |                          |
| ,                            |                                    |           |                  |                   |             |             |          |                          |
|                              |                                    |           |                  |                   |             |             |          |                          |
|                              |                                    |           |                  |                   |             |             |          |                          |
|                              |                                    |           |                  |                   |             |             |          |                          |
|                              |                                    |           |                  |                   |             |             |          |                          |

Parameters for Site Group/Site will be automatically populated on the Site Group or Site and not displayed.

The Override End Time parameter will change the End Time of the List from the Run Time to the time entered.

# stages<sup>™</sup> Maps</sup>

Mapping features have been added to stages<sup>™</sup>. Most require the latitude and longitude of the site to be entered through the **dataLoc<sup>™</sup> Service**. Mapping features are provided at an additional cost. Please contact SGS to discuss pricing. Mapping features utilize the Google Maps API.

# Storm Queue

In the Dispatch Queue Rules, a polygon can be drawn on a map to encompass a Storm area. Sites with Latitude and Longitude within this shape will be included in the Queue.

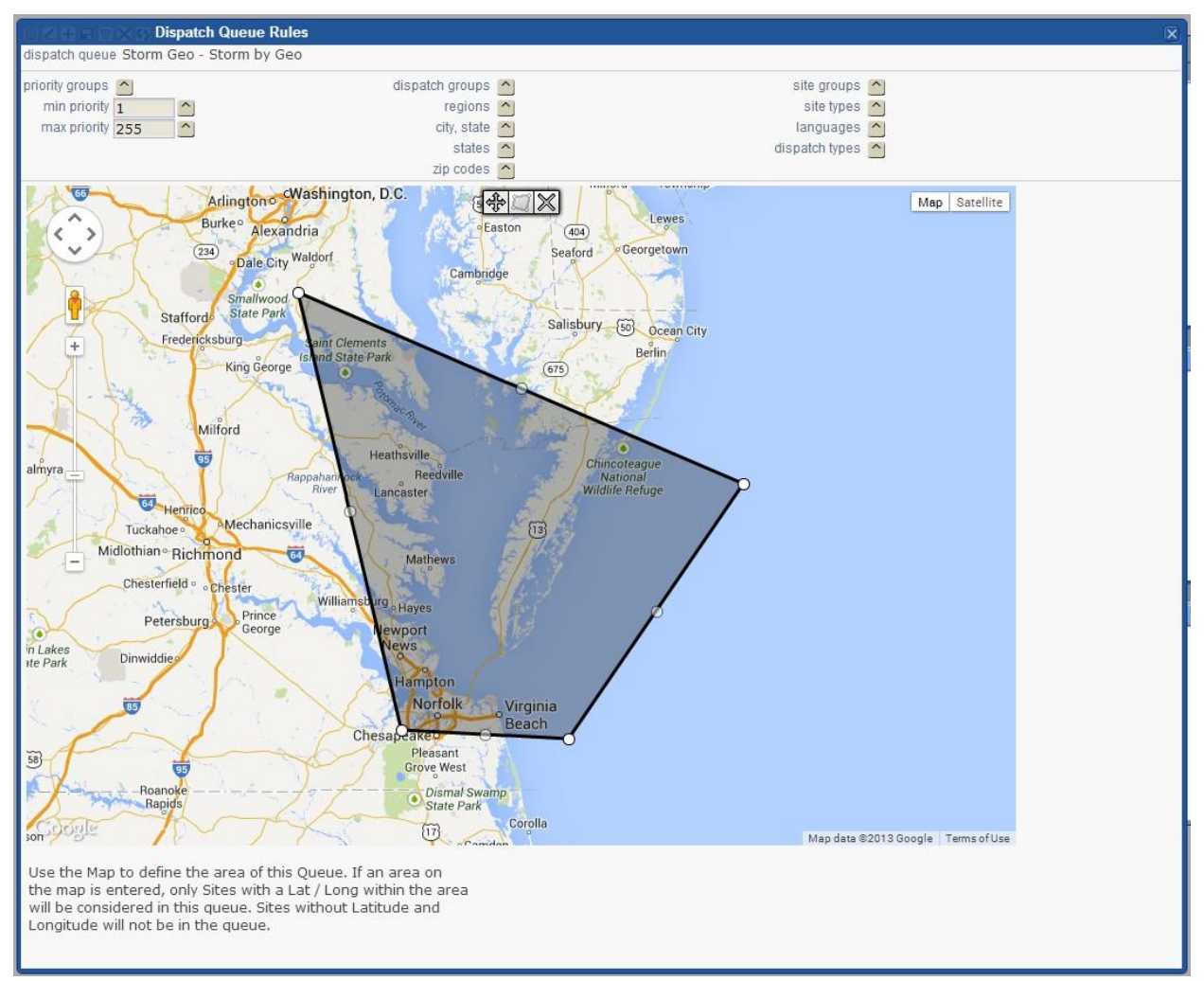

Sites without Latitude and Longitude will not be in the queue.

The shape can be edited as the storm/blackout/etc. changes. Changes are stored and can be seen in the Setup Table Change Log.

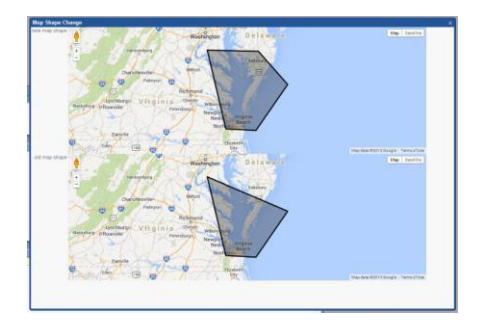

# Alarm Buffer Map

(Site | Alarm Buffer Map)

The Alarm Buffer Map has the same inputs as the Alarm Buffer All, but displays the alarms in the Map. The Color of the Map Marker reflects the Priority of the Alarm. Double Clicking the Map Marker opens the Alarm Dispatch window.

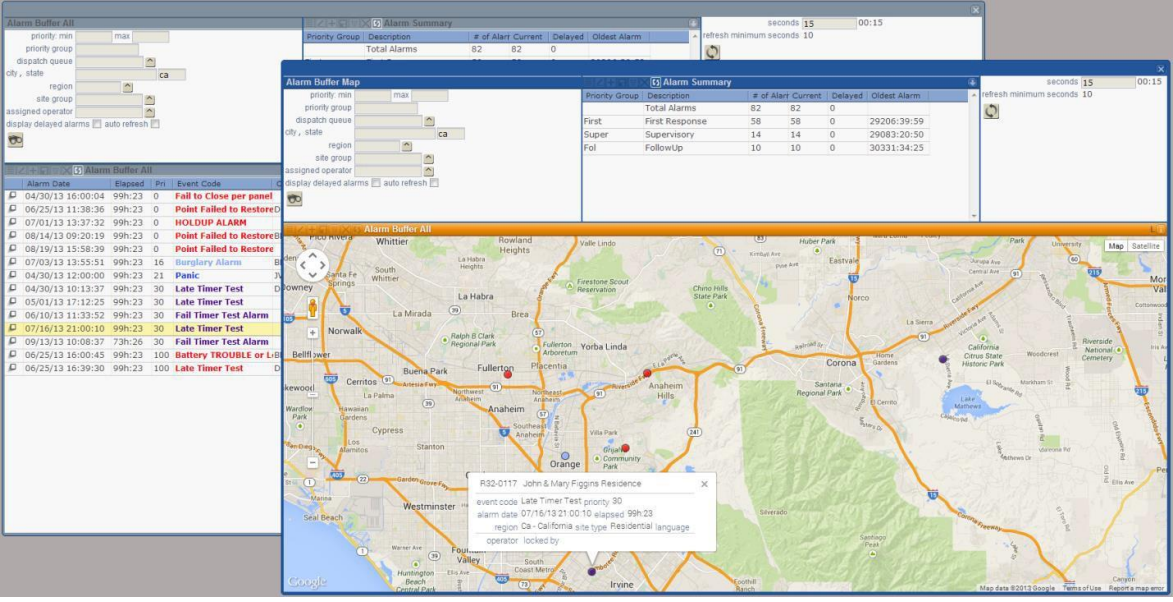

Only Accounts with Latitude and Longitude will display in the Map.

A new permission has been added for the Site | Alarm Buffer Map

# Short Site Device

(Data | Site/Device | Short Site Device)

A Map Button has been added to the Short Site Device window. The Map will use the same parameters as the List, but address outliers can be spotted.

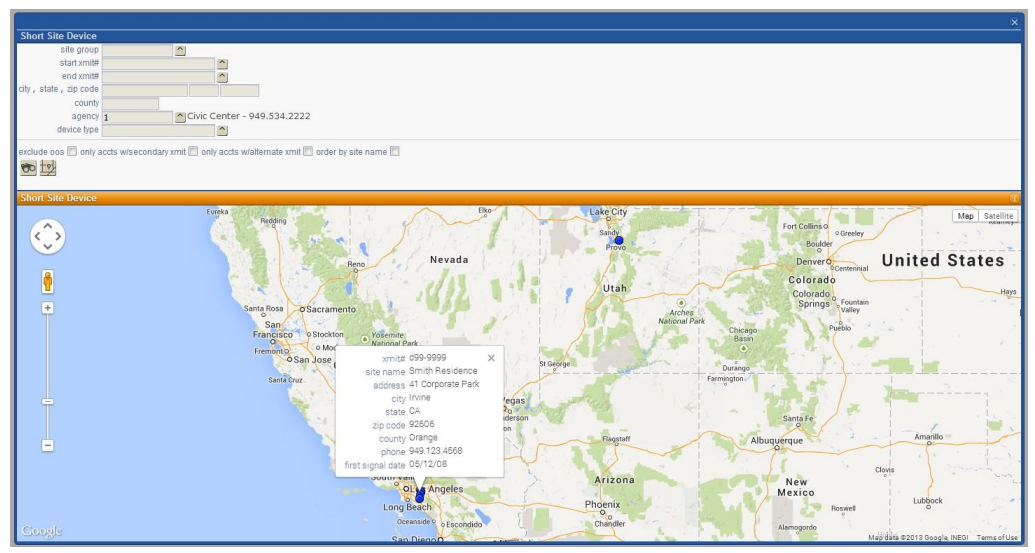

Only Accounts with Latitude and Longitude will display in the Map.

# **Alarm Bread Crumb**

Alarms that send in GPS positions will create a Bread Crumb trail. The Bread Crumb can be opened from the Alarm Dispatch window or Alarm History. Each signal will be plotted on the map with the order number. The first and last signals use different markers.

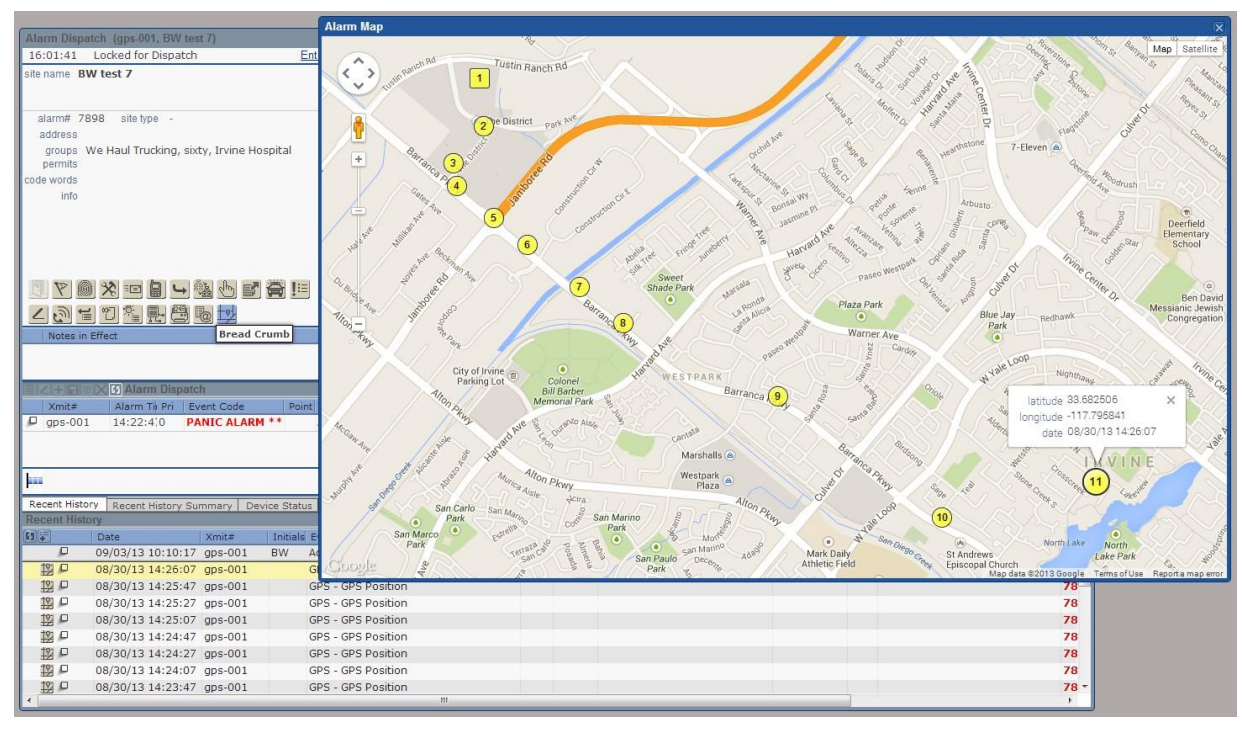

GPS coordinates are taken from the Alarm Signals and do not require dataLoc<sup>™</sup> validation.

# **Utilities and Data Menus**

Many new "List" windows have been added, leading to a reorganization of Menu items. Windows that perform a function stayed in Utilities; windows that only display information have been moved to the new Data menu. Most of the features that had been in the 'Lists' sub-menu are now organized in the Data menu. The Export windows (Agency, Device Type, Event Code, PSAP Service Log, Site Group) have been turned into lists with functions to download to spreadsheet and email and placed in the appropriate Data sub-menu.

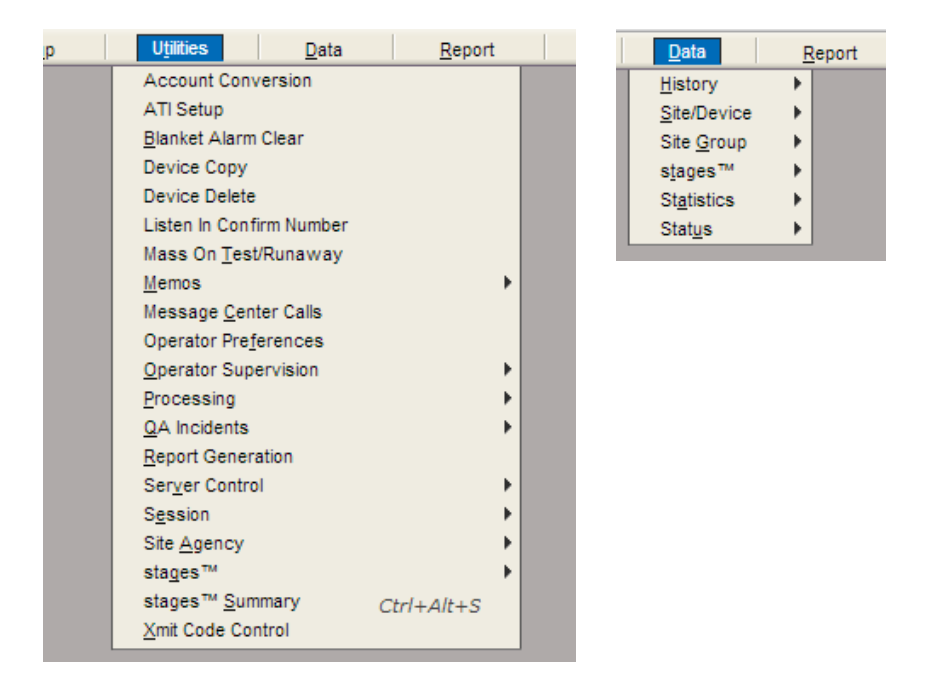

Listed below are new lists added into the Data menu.

\*New windows (listed below) will use a new Permission. There is a new tree in the Permissions setup for 'Data'. The new permissions will be found within the tree. Permissions for windows that have been moved from the 'Utilities | Lists' menu have also been moved into the 'Data' tree. The upgrade process will update and assign the proper sub-permissions to facilitate this move.

#### Data | History

Alarm Count by Report Code – a list of Report Codes and the number of alarms received with that report code assigned to the Event Code. The list can be filtered by Site Group. \*Also available in the External App in the Utilities menu.

**Alarm History** – a global view of the Alarm History window found on sites. The List can be filtered for Site Group, Report Codes (blank for all), and given a max date range of 7 days.

| larm I  | listo | ry                               |                 |               |               |           |                   |            |              |         |         |                 |        |             |
|---------|-------|----------------------------------|-----------------|---------------|---------------|-----------|-------------------|------------|--------------|---------|---------|-----------------|--------|-------------|
| site gr | oup   | 1 123 Alarm Co                   |                 |               |               |           |                   |            |              |         |         |                 |        |             |
| oort co | des   | O-Fire, 1-Burglary, A-Alarms     |                 |               |               |           |                   |            |              |         |         |                 |        |             |
| start ( | fate  | 08/18/13 🗰 time                  |                 |               |               |           |                   |            |              |         |         |                 |        |             |
| end     | date  | 08/24/13 📾 time                  |                 |               |               |           |                   |            |              |         |         |                 |        |             |
|         |       |                                  |                 |               |               |           |                   |            |              |         |         |                 |        |             |
| -       |       |                                  |                 |               |               |           |                   |            |              |         |         |                 |        |             |
| arm I   | listo | TV                               |                 |               |               |           |                   |            |              |         |         |                 |        |             |
| larm#   | Pri   | Event Code                       | Alarm Date      | Retriev       | ed            | Time      | Cleared           | Site Name  |              | Xmit#   | Po      | int Action Plan | #      | Disposition |
| 395     | 16    | BA-Burglary Alarm                | 08/19/13 15:44: | 56 08/19/     | 13 15:45:0    | 0 00:04   | 08/19/13 15:45:10 | new site 2 |              | abc1199 | 1       |                 |        |             |
| 394     | 16    | BA-Burglary Alarm                | 08/19/13 15:43: | 52 08/19/     | 13 15:43:5    | 5 00:03   | 08/19/13 15:44:23 | new site 2 |              | abc1199 | 1       |                 |        |             |
|         |       |                                  |                 |               |               |           |                   |            |              |         |         |                 |        |             |
|         |       |                                  |                 |               |               |           |                   |            |              |         |         |                 |        |             |
|         |       |                                  |                 |               |               |           |                   |            |              |         |         |                 |        |             |
|         |       |                                  |                 |               |               |           |                   |            |              |         |         |                 |        |             |
|         |       |                                  |                 |               |               |           |                   |            |              |         |         |                 |        |             |
|         |       |                                  |                 |               |               |           |                   |            |              |         |         |                 |        |             |
|         |       |                                  |                 |               |               |           |                   |            |              |         |         |                 |        |             |
|         |       |                                  |                 |               |               |           |                   |            |              |         |         |                 |        |             |
|         |       | Alarm Events                     |                 |               |               |           |                   |            |              |         |         |                 |        |             |
| 50      |       | Date Event / Operate             | or Action In    | itials   Sign | a) Point   De | scription | User N            | lame Are   | Comment      | FC Pri  | Delay S | cheduled Date   | Alarm# |             |
|         |       | 08/19/13 15:45: Full Clear       | EF              | S             |               |           |                   |            |              |         |         |                 | 7895   |             |
|         |       | 08/19/13 15:45: Access on Dis    | oatch Window EF | s             |               |           |                   |            |              |         |         |                 | 7895   |             |
|         | _     | 09/10/12 15:44: PA Ruralany      | larm            | BA            | 1             |           |                   |            | Signal Entry |         |         |                 | 7805   |             |
|         |       | 00/13/13 13.44. DA - Duluidi / / |                 |               |               |           |                   |            |              |         |         |                 |        |             |

\*Also available in the External App in the Utilities menu.

**Detailed Activity** and **Open Close History** have been added to the Data > History menu. These pull the same information as the Reports and display in a List. This list can be emailed or downloaded.

|                                         |                |                              |                         |               | X  |
|-----------------------------------------|----------------|------------------------------|-------------------------|---------------|----|
| Detailed Activity                       |                |                              |                         |               |    |
| site                                    | group 1        | 123 Alarm Co                 |                         |               |    |
|                                         | site 🔼         |                              |                         |               |    |
| xmit#                                   | range          | -                            |                         |               |    |
| include operator a                      | ctions 🔽       |                              |                         |               |    |
| exclude operator action comm            | nents 📰        |                              |                         |               |    |
| report                                  | codes 🖄0-Fire  | , 1-Burglary, A-Alarms, Q-Fu | Ill Clear, W-Or         |               |    |
| star                                    | t date 08/18/1 | 3 📰 time                     |                         |               |    |
| en                                      | d date 08/24/1 | 3 📰 time                     |                         |               |    |
| report                                  | group          |                              |                         |               |    |
| combine transn                          | nitters 📰      |                              |                         |               |    |
| include data cha                        | anges 📰        |                              |                         |               |    |
| $\checkmark$                            |                |                              |                         |               |    |
| Dotailed Activity                       |                |                              |                         |               | 00 |
| Detailed Activity                       | Vmit#          | Site Name                    | Event / Operator Action | Initials/User |    |
| Z 08/19/13 15:28:33                     | abc            | Fingins Residence            | Full Clear              | EPS           |    |
| Z 08/19/13 15:30:43                     | abc1100        | new site 2                   | *S BA - Burglary Alarm  | 210           | B  |
| 08/19/13 15:43:52                       | abc1199        | new site 2                   | BA - Burglary Alarm     |               | B  |
| 08/19/13 15:44:23                       | abc1199        | new site 2                   | Full Clear              | EDS           |    |
| 08/19/13 15:44:56     08/19/13 15:44:56 | abc1199        | new site 2                   | BA - Burglary Alarm     | 210           | B  |
| Z 08/10/13 15:45:10                     | abc1199        | new site 2                   | Full Clear              | EDS           |    |
| 2 08/10/12 15:45:44                     | abc1199        | new site 2                   | *S PA _ Purglany Alarm  | LFD           | D  |
| ⊆ 00/19/13 13:43.44                     | abc1199        | Hew Sile 2                   | 5 BA - Burgiary Alarm   |               | •  |
|                                         |                |                              |                         |               |    |
|                                         |                |                              |                         |               | -  |
|                                         |                |                              |                         |               | ,  |

\*Also available in the External App in the Utilities menu.

**No Activity** – accounts without signal traffic in date range. The date of the Last Signal is displayed.

\*Also available in the External App in the Utilities menu.

# Data | Site/Device

Active Site Notes – lists all Site Notes that are/were active on the date entered.

| Act                  | Active Site Notes       |                           |                     |                   |                                  |   |  |  |  |  |
|----------------------|-------------------------|---------------------------|---------------------|-------------------|----------------------------------|---|--|--|--|--|
| site                 | site group 123 Alarm Co |                           |                     |                   |                                  |   |  |  |  |  |
| date 09/30/13 🖩 time |                         |                           |                     |                   |                                  |   |  |  |  |  |
| 00                   |                         |                           |                     |                   |                                  |   |  |  |  |  |
|                      | ·                       |                           |                     |                   |                                  |   |  |  |  |  |
| Act                  | ive Site Notes          |                           |                     |                   |                                  |   |  |  |  |  |
|                      | Xmit#(s)                | Site Name                 | Effective Date      | Expire Date       | Note                             | - |  |  |  |  |
| 4                    | a23456789012            | Chone Figgins xx Reside   | r 09/12/13 11:34:00 |                   | just a test note                 |   |  |  |  |  |
| 1                    | R32-4560                | Crane, Denny              | 07/16/13 14:53:00   |                   | no note                          |   |  |  |  |  |
| 1                    | f1234, f12345,          | IFloyd's Unreal Residence | 05/12/11 10:02:00   |                   | READ THIS NOTE BEFORE YOU PROCEE |   |  |  |  |  |
| 2                    | d99-8888, d99-          | - Smith Residence         | 01/04/10 17:00:00   | 01/11/14 16:59:00 | Site under construction.         |   |  |  |  |  |
|                      |                         |                           |                     |                   |                                  | - |  |  |  |  |

\*Also available in the External App in the Utilities menu.

**Billing Changes** – lists accounts that have changes to Contract Items or have been placed in and out of service.

**Devices with Timer Test** – lists all devices with Timer Test information entered. The list can be filtered by site group.

|      | l 🔍                        |                           |                                 |               |                                      |   |  |  |  |
|------|----------------------------|---------------------------|---------------------------------|---------------|--------------------------------------|---|--|--|--|
| Dev  | Devices With Timer Test    |                           |                                 |               |                                      |   |  |  |  |
| site | isite group 1 123 Alarm Co |                           |                                 |               |                                      |   |  |  |  |
| 0    |                            |                           |                                 |               |                                      |   |  |  |  |
|      |                            |                           |                                 |               |                                      |   |  |  |  |
|      |                            | 5 Devices With Timer Tes  | st                              |               | (F)                                  | ī |  |  |  |
|      | Xmit#                      | Site Name                 | Туре                            | Interval      | Fail Event                           | * |  |  |  |
| 2    | 33-1234                    | Taco Bell 4201            | 4 - Any Signal. Auto-Reschedule | 1Days 0h:00   |                                      |   |  |  |  |
| 2    | 4192                       | Ty Cobb                   | 4 - Any Signal. Auto-Reschedule | 7Days 0h:00   |                                      |   |  |  |  |
| 2    | a1133                      | Taco Bell 4201            | 2 - Specific Signal             | 1Days 0h:00   |                                      |   |  |  |  |
| 2    | ABC1                       | Figgins Residence         | 1 - Any signal                  | 17Days 17h:17 |                                      | Ξ |  |  |  |
| 2    | abc-99228                  | Irvine Feed and Grain     | 1 - Any signal                  | 17Days 17h:17 |                                      |   |  |  |  |
| 2    | abcdefg                    | Figgins Residence         | 1 - Any signal                  | 17Days 17h:17 |                                      |   |  |  |  |
| 2    | D01-9558                   | Shawn Figgins Residence   | 1 - Any signal                  | 2Days 0h:00   | FailTTA - Fail Timer Test Alarm      |   |  |  |  |
| 2    | denny-is-th                | Crane, Denny              | 4 - Any Signal. Auto-Reschedule | 1Days 0h:00   | FailTTA - Fail Timer Test Alarm      |   |  |  |  |
| 2    | f1234-4                    | Floyd's Cabin             | 2 - Specific Signal             | 33Days 8h:30  |                                      |   |  |  |  |
| 2    | R11-1234                   | Ken's Test Account        | 4 - Any Signal. Auto-Reschedule | 1Days 0h:00   | FailTTA - Fail Timer Test Alarm      |   |  |  |  |
| 2    | r32-0023                   | Site# 410                 | 4 - Any Signal. Auto-Reschedule | 1Days 0h:00   | FailTTA - Fail Timer Test Alarm      |   |  |  |  |
| 2    | R32-0117                   | John & Mary Figgins Resid | 4 - Any Signal. Auto-Reschedule | 23h:14        | LateTT - Late Timer Test             |   |  |  |  |
| 2    | R32-1448                   | Joe's House               | 4 - Any Signal. Auto-Reschedule | 2Days 0h:00   | FailTTLog - Fail timer Test Log only | - |  |  |  |

\*Also available in the External App in the Utilities menu.

**Sites Without Latitude/Longitude** – lists sites that have not been assigned lat/long coordinates through dataLoc<sup>™</sup>. These sites will not be included in any of the Map features.

\*Also available in the External App in the Utilities menu.

#### Data | Site Group

Alarm Factor – by Site Group, the number of alarms and number of active accounts are listed. The Alarm Factor is calculated by the number of alarms divided by the number of active accounts.

|                                                                                                    |             |                      |        | X  |  |  |  |
|----------------------------------------------------------------------------------------------------|-------------|----------------------|--------|----|--|--|--|
| Alarm Factor                                                                                                    |             |                      |        |    |  |  |  |
| site group                                                                                                    |             |                      |        |    |  |  |  |
| start date 09/22/13 interestination of the start date 09/27/13 interestination of the start date 09/27/13 interestination of the start date of the start date of the start dat |             |                      |        |    |  |  |  |
| 60                                                                                                    |             |                      |        |    |  |  |  |
| Alarm Factor                                                                                                    |             |                      |        | ŧi |  |  |  |
| Site Group                                                                                                    | # of Alarms | # of Active Accounts | Factor | -  |  |  |  |
| 123 Alarm Co (1)                                                                                                    | 24          | 430                  | 0.056  |    |  |  |  |
| Big company (17)                                                                                                    | 20          | 4                    | 5      |    |  |  |  |
| Acme Storage (19)                                                                                                    | 1           | 1                    | 1      |    |  |  |  |
| Irvine Hospital (63)                                                                                                    | 23          | 118                  | 0.195  |    |  |  |  |
| Demo Installer (78)                                                                                                    | 1           | 5                    | 0.2    |    |  |  |  |
|                                                                                                    |             |                      |        | Ŧ  |  |  |  |

Site Group SMS Log – lists all SMS messages sent to the site group within the date range. \*Also available in the External App in the Utilities menu.

## Data | Status

**In/Out Service by Date** – lists accounts that have been placed in or out of service in the data range. By option, the list can return just in service, just out of service, or both. Leaving the option blank will return both.

\*Also available in the External App in the Utilities menu.

**Site Event Count** – lists a total of signals logged to a site in up to a 48 hour period. Additionally, the total for the last hour is returned.

|                        |                                                   |           |                |                |                                    | ×  |  |  |
|------------------------|---------------------------------------------------|-----------|----------------|----------------|------------------------------------|----|--|--|
| Site Eve               | ent Count                                         |           |                |                |                                    |    |  |  |
| site group             | 2                                                 |           | JAAA Installer |                |                                    |    |  |  |
| start date<br>end date | start date 09/26/13  time end date 09/27/13  time |           |                |                |                                    |    |  |  |
| 00                     |                                                   |           |                |                |                                    |    |  |  |
|                        |                                                   |           |                |                |                                    |    |  |  |
| Site Eve               | ent Count                                         |           |                |                |                                    | Ŧi |  |  |
|                        | Count                                             | Last Hour | Xmit#          | Site Name      | Groups                             | ×  |  |  |
|                        | 30                                                | 0         | X1122          | Taco Bell 4201 | 123 Alarm Co (1), AAA Installer (2 |    |  |  |
| 21                     | 12                                                | 0         | 33-1234        | Taco Bell 4201 | 123 Alarm Co (1), AAA Installer (2 |    |  |  |
|                        |                                                   |           |                |                |                                    |    |  |  |
|                        |                                                   |           |                |                |                                    |    |  |  |
|                        |                                                   |           |                |                |                                    | -  |  |  |
|                        |                                                   |           |                |                |                                    | -  |  |  |

#### Utilities | Processing

Task Account Replacements – lists all the Account Format replace conditions.

# **Additional Features**

# Action Plan Test Mode

Action Plan "Test Mode" has been added to bring up non-Activated Action Plan Versions in the Dispatch Action Wizard on an alarm. Using this feature, Action Plans can be modified and tested thoroughly before activation.

Users are given the ability to test action plans in the User setup detail.

| IIZ+ IIV X Ø User Detail                                                                                                    |
|----------------------------------------------------------------------------------------------------|
| last name                                                                                                    |
| first name                                                                                                    |
| user login:                                                                                                    |
| user name                                                                                                    |
| password                                                                                                    |
| user region 🔽                                                                                                    |
| employee#                                                                                                    |
| initials                                                                                                    |
| user role 🔼                                                                                                    |
| full permissions 🕅                                                                                                    |
| session profiles 🔼                                                                                                    |
| password does not expire 📃                                                                                                    |
| max# test hours                                                                                                    |
| phone agent id                                                                                                    |
| action plan testing allowed 🔲                                                                                                    |
| Action Plan Testing Allowed<br>If this is checked, the user is allowed to<br>invoke a non-activated action plan version<br>during the dispatch process. |

When the User is in an alarm that has an non-Activated Action Plan, they will have the option to use the non-Activated version.

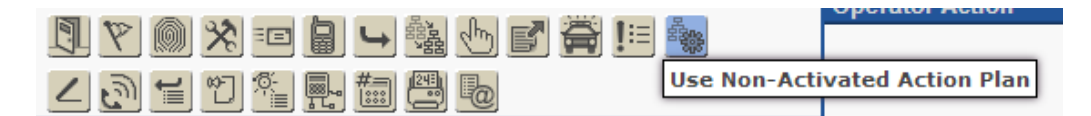

The Action Plan description will display in bold and italic dark red text with \*\*\*Test Mode\*\*\* in front of the description. This is a prompt on the Dispatch Action Wizard window and can be changed with the language application.

|              | Image: Signatic Stress Stress Str |
|--------------|----------------------------------------------------------------------------------------------------|
| action plan  | ***Test Mode*** Burg Demo (Resi)                                                                                                    |
|              | Contact Premise<br>Determine if Dispatch is needed<br>Dispatch if requested                                                                                                    |
| current step | Call Premise<br>Contact Premise                                                                                                    |
|              | This is Bryan with 123 Alarm Co. We've received a Burg<br>Alarm, is everything ok?                                                                                                    |
| 5            | 714.456.4445 Site ឤ                                                                                                    |

# **Dispatch Queue**

Queues can be made Inactive using the Inactivate Queue button. Typically, this is done to remove an Exclusive Queue so that its alarms will be assigned to a more general queue.

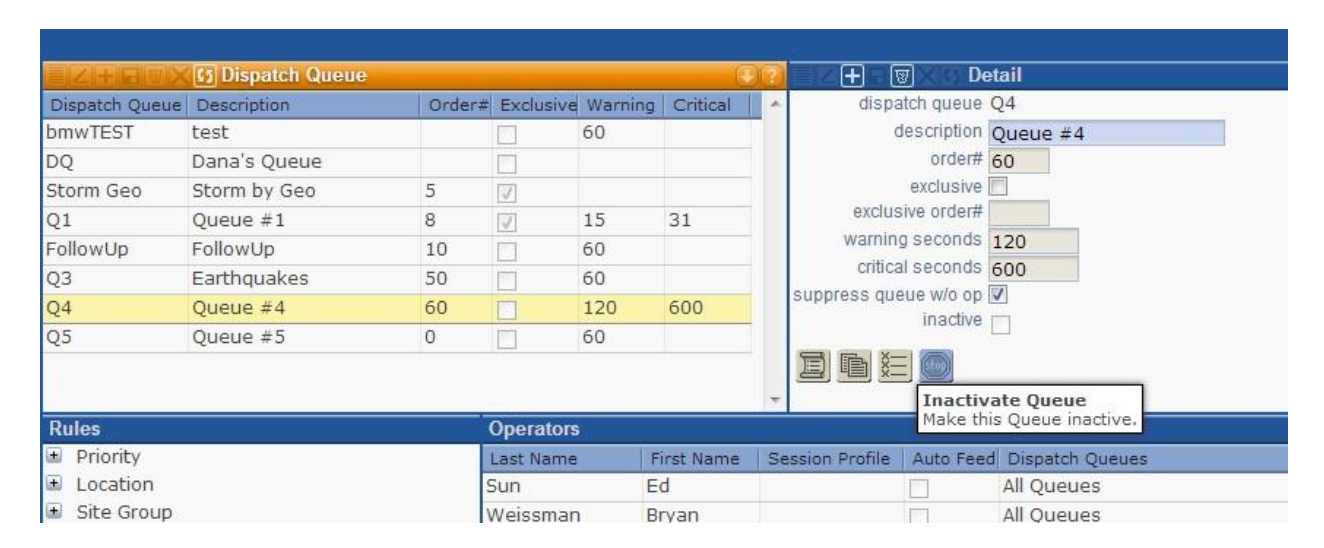

When the Queue is inactive, no alarms will be sent to the queue. The Queue will be marked as inactive, and can be reactivated.

\*A new permission has been added to grant access to Inactivate/Activate the Queues. (Setup | Queue Setup | Dispatch Queue View | Dispatch Queue Disable)

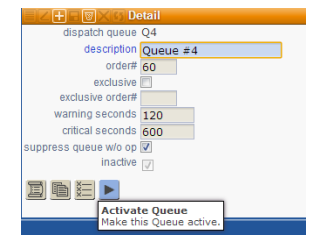

#### **Data Entry**

Two new stages<sup>™</sup> Options have been added in the Data Entry tab:

'Default Phone Auto Notify Flag'

'Default Email Auto Notify Flag'

When these options are selected, the Auto Notify flag will be pre-populated as checked when creating new Phones/Emails.

#### **Auto Create Xmit**

An 'Auto Create Xmit Site Type' stages<sup>™</sup> Option has been added to the Processing tab. New sites created by a signal will default the Site Type entered here unless specified in a template on the Xmit Code Control assignments.

#### **Auto Process**

Order Num has been added to the Auto Process setup. In the event that more than one auto process rule applies to an event the Priority, Delay (seconds or scheduled), Log Only, and Abort Group of the lowest order num will be applied.

New Notify Options have been added:

Notify Code List Plus Site All (this applies to both Emails and Phones) Notify Code List Plus Site Auto Notify Site Group Fax Phone Only

#### **External User Groups**

External Users can be assigned to External User Groups to simplify External User Permissions entry.

| Image: Statemal User Groups       Image: Statemal User Groups       Image: Statemal User Group       Image: Statemal User Group       <                                                                                                    |      |
|----------------------------------------------------------------------------------------------------|------|
| User Group       Description         External1       External 1         External2       External 2         External3       External 3         External3       External 3         External3       External 3                                                                                                    | S    |
| External 1       External 1         External 2       External 2         External 3       External 3         External 3       External 3         External 3       External 3         External 3       External 4         Image: State of the state of the state of                                                                                                    |      |
| External 2 External 2<br>External 3 External 3  External 3  External 3  External 3  External 4pplication  Global Action Plan In/Out of Service Manual Event Entry Metrix  P Network Navigator On/Off Test P Datient Information P DATIONAL Service P SAP Validation P SAP Validation P SAP ValidAtion P SAP ValidAtion P SAP ValidAtion P SAP ValidAtion P SAP ValidAtion P SAP ValidAtion P SAP ValidAtion P SAP ValidAtion P SAP ValidAtion P SAP ValidAtion P S |      |
| External 3     External 3     External 3     External 3     External 3     External 3     External 3     External 4     External Application     Edit ASAP Verified Add     □     External Application     In/Out of Service     Manual Event Entry     Wetrix     □     Network Navigator     On/Off Test     □     Patient Information     □     PIN/Codewords     □     PSAP Validation     □     PSAP Validation                                                                                                    |      |
| □       □       □       □       □       □       □       □       □       □       □       □       □       □       □       □       □       □       □       □       □       □       □       □       □       □       □       □       □       □       □       □       □       □       □       □       □       □       □       □       □       □       □       □       □       □       □       □       □       □       □       □       □       □       □       □       □       □       □       □       □       □       □       □       □       □       □       □       □       □       □       □       □       □       □       □       □       □       □       □       □       □       □       □       □       □       □       □       □       □       □       □       □       □       □       □       □       □       □       □       □       □       □       □       □       □       □       □       □       □       □       □       □       □       □       □       □       □       □                                                                                                          |      |
| □       □       □       □       □       □       □       □       □       □       □       □       □       □       □       □       □       □       □       □       □       □       □       □       □       □       □       □       □       □       □       □       □       □       □       □       □       □       □       □       □       □       □       □       □       □       □       □       □       □       □       □       □       □       □       □       □       □       □       □       □       □       □       □       □       □       □       □       □       □       □       □       □       □       □       □       □       □       □       □       □       □       □       □       □       □       □       □       □       □       □       □       □       □       □       □       □       □       □       □       □       □       □       □       □       □       □       □       □       □       □       □       □       □       □       □       □       □       □                                                                                                          | res  |
| □       □ Global Action Plan         □       □ In/Out of Service         □       □ Manual Event Entry         □       □ Metrix         □       □ Network Navigator         □       □ On/OfT Test         □       □ Patient Information         □       □ Patient Information         □       □ Patient Videation                                                                                                    |      |
| □       In/out of Service         □       Manual Event Entry         □       Metrix         □       Network Navigator         □       On/off Test         □       Patient Information         □       PIN/Codewords         □       PSAP Validation                                                                                                    |      |
| □       Manual Event Entry         □       Metrix         □       Network Navigator         □       On/Off Test         □       Patient Information         □       PIN/Codewords         □       PSAP Validation                                                                                                    |      |
| Hetrix     Hetrix     PosP values     Network Navigator     On/Off Test     Patient Information     PIN/Codewords     PosP values                                                                                                    |      |
| Network Navigator     No/Off Test     PoseProtection     PiN/Codewords     PoseProtection                                                                                                    |      |
| On/Off Test     On/Off Test     Patient Information     PIN/Codewords     PSAP Validation                                                                                                    |      |
| □ □ Patient Information<br>□ □ PIN/Codewords<br>□ □ PSAP Validation                                                                                                    |      |
| PIN/Codewords     PSAP Validation                                                                                                    |      |
| E PSAP Validation                                                                                                    |      |
|                                                                                                    |      |
| 🗖 📮 QA Incidents                                                                                                    |      |
| 🗖 📮 🛛 QA Report a Problem                                                                                                    |      |
| 🗖 📮 QA Site Group Report                                                                                                    |      |
| 🗖 📮 Quick On/Off Test                                                                                                    |      |
| 🗖 📮 Report Distribution                                                                                                    |      |
| 🗖 📮 Super User                                                                                                    |      |
| 🔽 🗖 Verify Contact                                                                                                    |      |
| Voice Recording                                                                                                    |      |
| U Write Access                                                                                                    |      |
| 🗐 📮 Write Device Configur                                                                                                    | atic |

Group are maintained in Setup | External Setup | External User Group

External Users can be assigned user groups in the Site Group setup. Permissions that are assigned to the group will be automatically checked and grayed out in the Permissions List. Additional Permissions can be granted to the User as needed.

|                          |               |              | ZH | HENX 65 Permissions        |
|--------------------------|---------------|--------------|----|----------------------------|
| user name tt             |               |              |    | Description                |
| password *****           |               | ম            |    | Administrator              |
| user region US           | United States | 2            | Ρ  | Alarm Buffer               |
| valid ip                 |               | 2            |    | Delete Contacts            |
| valid ip mask            |               | П            | Ρ  | Device Copy                |
|                          |               | 2            |    | Edit ASAP Verified Address |
| <b>EZHERX</b> 5 User Gro | ups 💽         | ম            |    | External Application       |
| 🚺 User Group             | *             | Π            |    | Global Action Plan         |
| External 1               |               | $\checkmark$ |    | In/Out of Service          |
| 🔽 External 3             |               | ম            | Ρ  | Manual Event Entry         |
| 🗏 External 2             |               | ম            |    | Metrix                     |
|                          |               | $\square$    |    | Network Navigator          |
|                          |               | ম            | Ρ  | On/Off Test                |
|                          |               | ম            |    | Patient Information        |
|                          |               | ম            |    | PIN/Codewords              |
|                          |               | ম            |    | PSAP Validation            |
|                          |               | ম            | Ρ  | QA Incidents               |
|                          |               | ম            |    | QA Report a Problem        |
|                          |               | ম            | Ρ  | QA Site Group Report       |
|                          |               | ম            | Ρ  | Quick On/Off Test          |
|                          |               | <b>v</b>     |    | Report Distribution        |
|                          |               | ~            |    | Super User                 |
|                          |               | $\checkmark$ |    | Verify Contact             |
|                          |               | $\checkmark$ |    | Voice Recording            |
|                          |               | √            |    | Write Access               |
|                          |               | <b>v</b>     |    | Write Device Configuration |

# **Dispatch Types**

Site Search, My Previous Sites, and Previous Site Search display the Site Dispatch Types in the result list.

# Site Group Alias

'Site Group Alias' has been added as a field to the Site Group Setup.

A [SiteGroupAlias] variable has been added and will display the Alias if one is entered. The Site Group Name will display if there is not an alias entered.

Additionally, incoming calls that can be identified by Site Group will display either the Alias or the Name in the Incoming Call window.